## djh09

You inserted a blank CD. Choose an action from the pop-up menu or click Ignore.

+

Ignore OK

Action: 🙀 Open Finder

digitalhandout.ppt El Engineer1

Engineer109.ppt

eqdevin.doc eqsheets

? Eject

Make this action the default

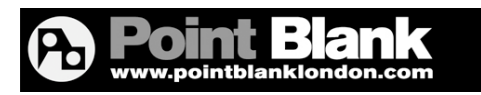

## Burning to CD

<u>Studio 5:</u> The procedure for recording the main mix into the computer has changed. The Out from the Main Mix of the desk is now hard-wired directly into Computer Inputs 9 & 10 (that's the lower MOTU interface), so you don't need to patch anything into the patchbay, just select Input 9 & 10 on the channel strip.

## To burn an Audio CD using Waveburner:

You'll need to record your mix into the computer on a spare audio track (Don't forget you'll need to mute this track before recording or have software monitoring in audio preferences turned off). This track will be saved into the audio folder of the logic project.

- 1. Open Waveburner (Mac HD > Applications > Waveburner)
- 2. Click on the Import button (either top or bottom left)
- 3. Locate your master recording in the audio folder, and you'll see it added to the track list
- 4. Click on burn!!

| CD Tracks                   |          |       |          |       |  |  |  |  |
|-----------------------------|----------|-------|----------|-------|--|--|--|--|
| Disc Length: 00:15:61 1 Tra |          |       |          |       |  |  |  |  |
|                             | Start    | Title | Length   | SCMS  |  |  |  |  |
| ▶ 1                         | 00:02:00 | dance | 00:13:61 | Prote |  |  |  |  |

## To back up files on a Mac:

- 1. Insert a blank disc (CD (holds up to 700MB) or DVD (up to 4.3GB!)) and this window appears:
- 2. Click OK.
- 3. Locate the folder you want to backup
- 4. Hold down the alt key & drag the folder onto the disc icon you find in the side bar or desktop - you should see a green + icon when dragging.
- 5. When all your files are copied, click on the burn button

(Either the yellow nuclear icon or in top right as indicated below)

6. Name the disc and then burn!

| ▼ PLACES                                          |                                                                                                    |                                                                                                    |                      |   |      |
|---------------------------------------------------|----------------------------------------------------------------------------------------------------|----------------------------------------------------------------------------------------------------|----------------------|---|------|
| Desktop  robcowan  Applications  Documents  Music | O     O     O | Recordable CD                                                                                                    | 🕤 Untitled CD<br>💿 🌞 | ٩ | Burn |
| Untitled CD                                       | Are you sure you wa<br>"Untitled CD" to a di<br>You can use this disc on<br>disc without burning it, ci<br>Disc Name: Untitlec<br>Burn Speed: Maxim<br>Save Burn Folder To: Untitlec                                                                                                    | Int to burn the contents of<br>sc?<br>any Mac or Windows computer. To eject<br>lick Eject.<br>d CD<br>num Possible (24x) | the                  |   |      |

00:00:00

00:00:00

▶ b U